## QUICK REFERENCE Budget Transactions

## How to look at your budget transactions for funds centers beginning with 601

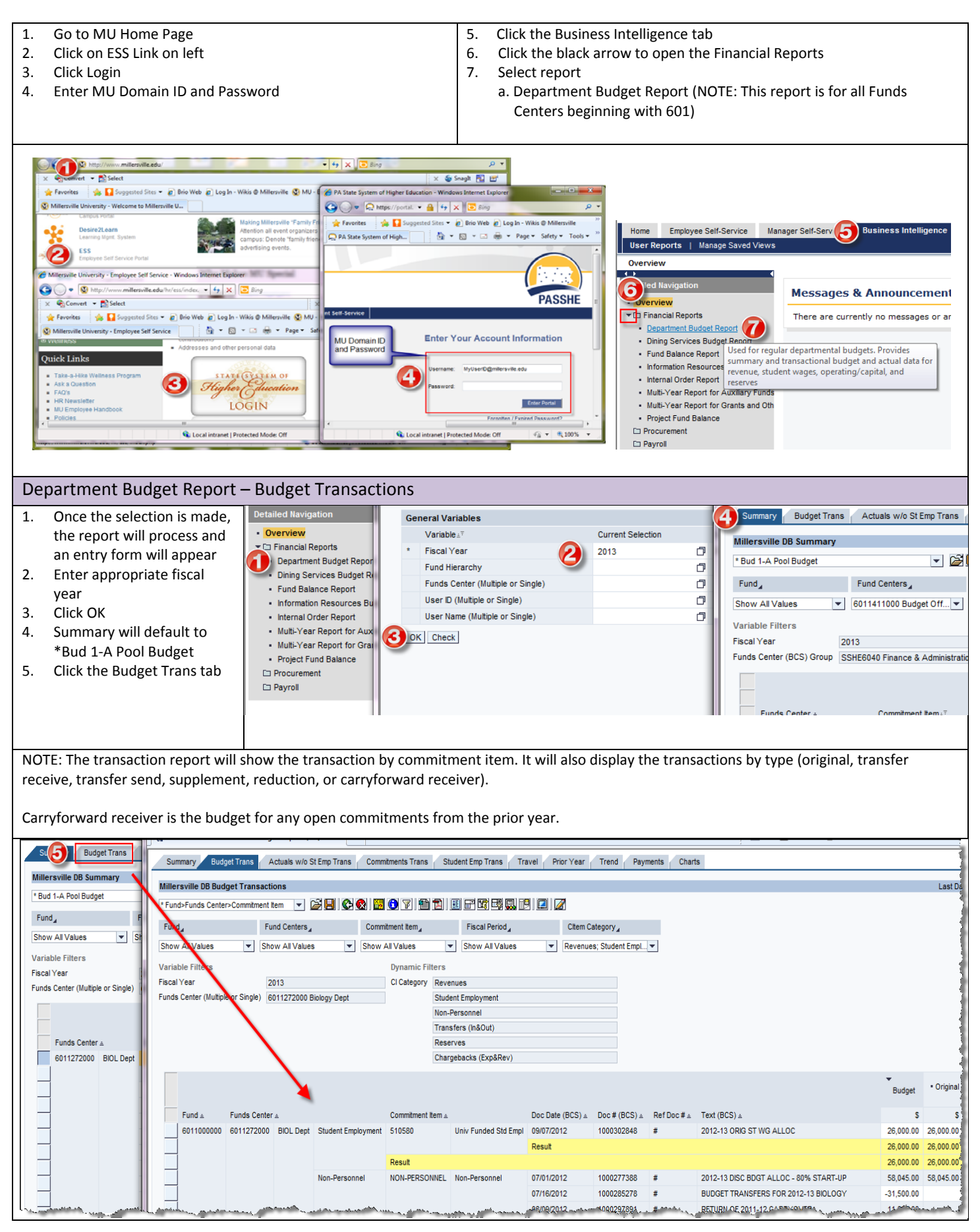